# **CREACION DE FAMILIAS DE PRODUCTOS**

### Creación de familias productos, servicios o activos fijos.

Ingresar al sistema, una vez ingresado al sistema deberá ir a la siguiente ruta: Inventarios → Parámetros → Parámetros de inventarios

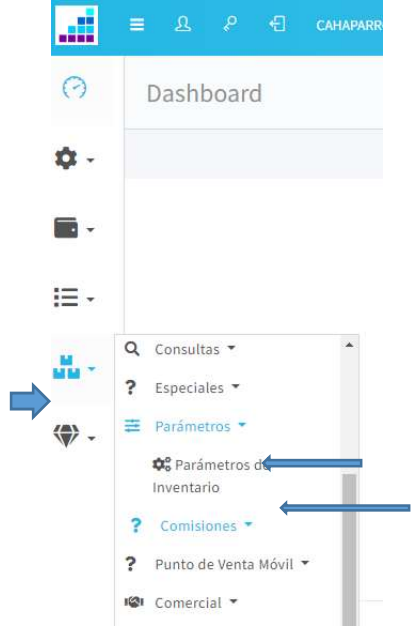

2. A continuación seleccionaremos Familias de productos y damos clic en **IR** 

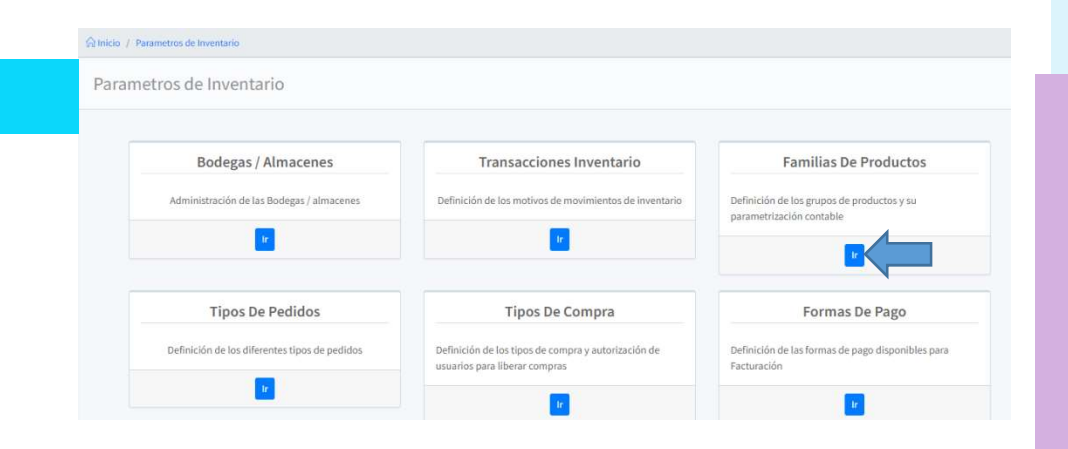

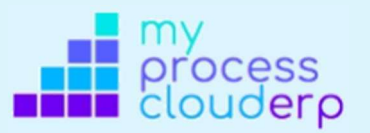

### 3. Damos clic en Crear Familia

| 0           | 😭 Inicio / Parametros de Inventario / Familias |               |
|-------------|------------------------------------------------|---------------|
|             | Familias de Productos                          | Crear Familia |
| <b>\$</b> - |                                                |               |

#### 4. Diligenciamos los siguientes Datos Básicos:

|                                                                                                    | Parametros para<br>ventas                                          | Parametros para<br>compras                   | Parametros Tipo<br>Documento |                                                        |  |
|----------------------------------------------------------------------------------------------------|--------------------------------------------------------------------|----------------------------------------------|------------------------------|--------------------------------------------------------|--|
| Código                                                                                                    | Nombre de la Famili                                                | a                                            |                              | Tipo Producto                                          |  |
| 01                                                                                                    | FAMILIA DE PRODUCT                                                 | o                                            |                              | Servicio                                               |  |
|                                                                                                    |                                                                    |                                              |                              | Artículo                                               |  |
| Descripción                                                                                               |                                                                    |                                              |                              | Servicio                                               |  |
|                                                                                                    |                                                                    |                                              |                              |                                                        |  |
| Centro de Costos<br>Seleccione un Centro de                                                               | Costos                                                             | Cuenta Inventario  Cuenta Inventario  Cuenta | ÷                            | Cuenta Inventario Exportación<br>Seleccione una Cuenta |  |
|                                                                                                    |                                                                    |                                              |                              |                                                        |  |
| Manejo de inventarios                                                                                     | por lotes completos                                                |                                              |                              |                                                        |  |
| Manejo de inventarios<br>Se trabajará con Unida                                                           | por lotes completos<br>d Alternativa                               |                                              |                              |                                                        |  |
| Manejo de inventarios<br>Se trabajará con Unida<br>Pedir cantidad por Unic                                | por lotes completos<br>d Alternativa<br>dad Alternativa            | 0 0 0                                        |                              |                                                        |  |
| Manejo de inventarios<br>Se trabajará con Unida<br>Pedir cantidad por Unic<br>Agregar familia a la tier   | por lotes completos<br>d Alternativa<br>dad Alternativa<br>nda web |                                              |                              |                                                        |  |
| Manejo de inventarios ;<br>Se trabajará con Unida<br>Pedir cantidad por Unik<br>Agregar familia a la tier | por lotes completos<br>d Alternativa<br>dad Alternativa<br>nda web |                                              |                              |                                                        |  |

4.1. Código: Código con el cual va a quedar la Familia del Producto

4.2. Nombre de la Familia: Nombre específico que se le va a dar a la familia

4.3. Tipo de Producto:

4.3.1. Articulo: Esta opción permite llevar un inventario y un costeo del mismo

4.3.2. Servicio: Me permite llevar las cuentas contables del servicio, pero no necesita inventario.

4.3.3. Activo Fijo: Se usa para crear los tipos de activos fijo

4.4. Los campos Descripción y Centro de Costos son opcionales. La Cuenta de inventarios se utiliza cuando el Tipo de Producto es Articulo. 5. Es fundamental diligenciar los siguientes campos: **INGRESO** Cuenta Venta, Cuenta Devolución . **COSTE DE VENTA** Cuenta de Venta, Cuenta Devolución

| atos básicos                                                            | Parametros para<br>ventas        | Parametros para<br>compras | Parametros Tipo<br>Documento                       |          |  |
|-------------------------------------------------------------------------|----------------------------------|----------------------------|----------------------------------------------------|----------|--|
|                                                                         | Ingresos / Costo Venta           |                            | Impuestos                                          |          |  |
| Ingresos                                                                |                                  |                            |                                                    |          |  |
| Cuenta Venta                                                            |                                  |                            | Cuenta Devolución                                  |          |  |
| 413524.01 - COMERCIO AL POR MENOR DE PRENDAS DE VESTIR Y SUS ACCESO K * |                                  |                            | 417505.02 - DEVOLUCIONES TAPABOCAS                 |          |  |
| Cuenta Venta Exterior                                                   |                                  |                            | Cuenta Devolución Exterior                         |          |  |
| Seleccione una Cuenta +                                                 |                                  |                            | Seleccione una Cuenta                              |          |  |
| Cuenta Verita Excenta                                                   |                                  |                            | Cuenta Devolución Excenta                          |          |  |
| Seleccione una Cuenta                                                   |                                  |                            | Seleccione una Cuenta                              |          |  |
| Cuerita para carge                                                      | is por facturar                  |                            |                                                    |          |  |
| Seleccione una Cue                                                      | éléde :                          |                            |                                                    |          |  |
| w                                                                       |                                  |                            |                                                    |          |  |
| Losto de ven                                                            | (a                               |                            |                                                    |          |  |
| Cuenta Venta                                                            |                                  |                            | Cuenta Devolución                                  |          |  |
| 613595.05 - COMER                                                       | ICID AL POR MENOR Y POR MAYOR PI | RENDAS                     | 613505.05 - COMERCIO AL POR MENOR Y POR MAYOR PREM | IDAS X + |  |
| Cuenta Muestras                                                         |                                  |                            |                                                    |          |  |
| Construction of the                                                     |                                  |                            |                                                    |          |  |

1

## 6. Diligenciamos los campos:

Х

| itos básicos             | Parametros para<br>ventas         | Parametros para<br>compras | Parametros Tipo<br>Documento |           |  |
|--------------------------|-----------------------------------|----------------------------|------------------------------|-----------|--|
|                          | Ingresos                          |                            |                              | Impuestos |  |
| Ingresos                 |                                   |                            |                              |           |  |
| Cta. Inventario, C       | osto o Gasto                      |                            | Cuenta Devolución            |           |  |
| COMERCIO AL POR          | R MENOR DE PRENDAS DE VESTIR Y SI | IS ACCESORIOS × *          | DEVOLUCIONES TAPABOCAS       | ×.*       |  |
| Cuenta Inventario        | o C.I.                            |                            | Cuenta Devolución C.I.       |           |  |
| Seleccione una Cu        | ienta                             | -                          | Seleccione una Cuenta        | *         |  |
| Cuenta Inventario Exenta |                                   |                            | Cuenta Devolución Exenta     |           |  |
| Seleccione una Cu        | ienta                             | -                          | Seleccione una Cuenta        | *         |  |
| Cuenta para carg         | os por facturar                   |                            |                              |           |  |
| Seleccione una Cu        | enta                              | -                          |                              |           |  |
| Cuentas nor              | tino de gasto                     |                            |                              |           |  |
| Comercial                | also ar Based                     |                            | Producción                   |           |  |
| Seleccione una Cu        | renta                             | ÷                          | Seleccione una Cuenta        | ٣         |  |
| Administración           |                                   |                            |                              |           |  |
| [                        |                                   | -                          |                              |           |  |